# Excel VBA(オープンソース)による地球科学データの処理 -(1)水化学データの図化を例にして-

# 茂野 博1)

# 1. はじめに

日本でも1995年頃からパーソナルコンピュータが一 般に普及して,様々なデータ処理に市販の表計算ソ フトウェア(Spreadsheet;以下表計算ソフトと略記)が 幅広く利用されるようになった.表計算ソフトの歴史 にも紆余曲折があるが,現在世界的にMicrosoft社の Excel(主にOffice製品の一環で)が最も広く使用され ている.このExcelには,BASIC言語を基礎とした Visual Basic for Applications(以下VBAと略記)とい う独自の強力なプログラム開発環境(「マクロ」の利 用の基盤をなす)が付随しており,これを活用するこ とによって様々な処理の高度化・自動化が可能であ る.

VBAについては、プログラム開発環境で近年一般 化した「オブジェクト指向」が進んでおり、初心者には 取り掛かりが難しい.しかし、Excelが現在非常に広 く普及しているため,幅広いプログラム開発-利用環 境としてVBAの利用価値が高くなり、VBAによって 様々な分野でプログラムが開発されるとともに、その 「オープンソース」が公開されるようになってきた(例 えば、臼田ほか(2003), 岩井ほか(2005)). なお, そ の背景にはソフトの多くがグラフィカル・ユーザ・イン タフェース(GUI)を持つようになり、その開発環境が 非常に複雑化・高度化・多様化したために、科学・ 工学分野などの専門家の多く(本職のプログラマでは ない)にはプログラム作成が難しくなった(特に Microsoft社のVisual Basic v.6 (以下VB6と略記)の 販売停止以降)という事情もある、VBAは、GUIを持 つインタープリター形式の統合開発環境(IDE)である ため、ある程度習熟すればプログラムの作成-実行-改良が容易となり、高い生産性を持つことができる.

地球科学とその関連分野においても、すでに各種 のデータ処理の目的でExcelが幅広く使用されてい る.しかし、現状ではVBAの利用は限られているよう である.地質調査総合センター(2007)は、様々な電子 地球科学情報の簡易統合的な処理の普及化の目的 で、「九州-大分-豊肥地域の地熱データ処理集」を出 版した.今回、その中の地熱流体化学の部分(特に キー図と地図上へキサ図の作成)について、VB6で作 成されているプログラムをExcel VBAによって簡易的 に書き直し、その有効性を検討した.本説では、その 概要を紹介する.

現在Excelは、基本ソフトとしてMicrosoft社のWindows系, Apple社のMac OS系の両者で使用が可能 である.しかし、Excelには様々なバージョンがあり、 VBAの利用が多くの場合に可能であるが、現状では Mac OS X用の最新版のExcel 2008では利用できな いことに注意する必要がある.

本説では、Microsoft社のWindows XPを基本ソフ トとして、Excel 2002のVBAを使用した場合が具体例 となっている。他の異なった環境でいくつかのバージ ョン(Excel 97~Excel 2007)のVBAで試用してみた が、特に大きな問題は生じなかった。なお、誌面の制 約もあり、本説では表計算ソフトについての基本的な 説明などは行わない。すでにExcelの利用が可能な 環境があり、基礎的な使用方法が理解されているこ とを前提としている。

#### 2. Excel VBA を利用した作図方法

Excelでは表計算シート上のデータからの作図方法 として、(0)メニュー(グラフウィザード)に予め用意さ れている多様な2次元~3次元のグラフ(折れ線グラ

<sup>1)</sup> 産総研 地圈資源環境研究部門

**キーワード:**表計算ソフト, Excel, VBA, 地球科学データ, プログ ラミング, オープンソース, 流体化学, 図化処理, キー 図, ヘキサ図

フ, 円グラフ, 散布図など)の様式を利用することが一 般的である.しかし, この他にVBAを利用したより高 度・多様な作図方法として, (1)シート上のセルの塗色 を利用する方法, (2)シート上にシェイプ(各種の図 形・文字など)を配置・調整する方法, (3) ユーザフォ ームを利用する方法(VB6のように)がある.ここで は,比較的分かり易く特殊性の高い図の作成が可能 な(2)の方法を用いる.なお,この方法ではベクトル 形式の図が作成されるという利点もある.

-22-

Excel VBAを説明した本は,最近非常に様々なものが出版されているが,例えば草薙・青山(2000), C&R研究所(2005a,2005b)などが挙げられる.ハンドブック的なものとしては,大庭・常見(2007)などが ある.また,インターネット-WWW上にも様々な情報 があり(残念ながら玉石混淆であり,詳しい情報は英 語のみの場合がある),Microsoft社も専用サイトで情 報提供を行っている.

なお、Excelのバージョン、使用するパーソナルコン ピュータの基本ソフト・各種仕様などによって、Excel VBAの使用方法、結果などに違いが生じる場合があ ることに注意して頂きたい。特に、最新版のExcel 2007ではメニューシステムが大きく変化しており、主 メニューバーに「開発」を出現させてVBAを利用可能 とする必要がある。また、従来「.xls」であったファイ ルの拡張子が「.xlsm」となり、Excel 2007以外での使 用に制約がある。

#### 2.1 マクロの使用法(例題1)

マクロは,利用者がExcel上で行った一連の処理を VBAに記憶させる(自動的にプログラムを作成する) ことにより(前段作業),その後これを呼び出して (Excelにプログラムの実行を命令する),上記の一連 の処理を自動的に行う(後段作業)ものである.歴史 的・本来的に「マクロ」は,小命令の組合せを一体化 した大きな命令を意味する(アセンブリ言語など).

ここでは、マクロの使用法を上記(2)の方法の簡単な 作図例で説明する.以下の(1)~(8)の手順でExcelを 操作してみてほしい(ファイル名をVBA\_Start\_Test.xlsと して保存).

(1)まず, Excelを立ち上げて新しい空白のブックを作成し, そのsheet1を使用する. 図形描画のメニュー バーが見えない場合は, マウスで主メニューバーから 「表示 (V)」の「ツールバー(T)」を選択し,「図形描画」

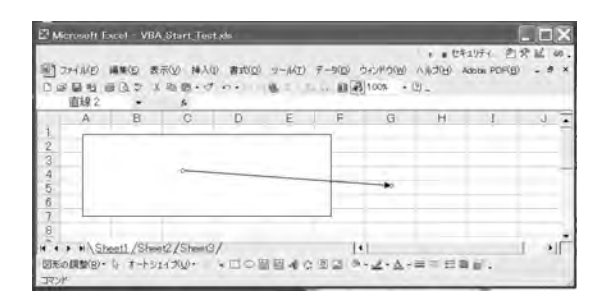

第1図 Excelの図形 (シェイプ) 描画機能を用いてシート
上に描いた図 (作業をVBAマクロに記録) (例題1 (1/2)).

をクリックする. これによって, 図形描画のメニューバ ーがExcelのウインドウ(下方あるいは左方)に現れる. (2) 主メニューバーから「ツール(T)」の「マクロ(M)」 を選択し,「●新しいマクロの記録(R)」をクリックす る. マクロの記録の小ウインドウが開くので下部の 「OK」ボタンをクリックする. この時, 操作用の非常に 小さなウインドウが開く場合があるが, 取りあえず無視 する.

(3-1) 例題として図形描画のメニューバーから「□」を クリックし, sheet1内の適当な場所(ポインタが「+」に なっている) でマウスボタンを押したままドラッグし, マウスボタンを離す.これで,四角形(周囲に操作用 の把手付)ができる.

(3-2) 同様に例題として, 図形描画のメニューバーか ら「→(斜め下向き)」をクリックし, sheet1内の適当な 場所でマウスボタンを押したままドラッグし, マウスボ タンを離す. これで, 矢印(同様の操作用把手付)が できる(第1図の状態).

(4) 再度, 主メニューバーから「ツール(T)」の「マク ロ(M)」を選択し, 今度は「■記録終了(R)」をクリッ クする. これで, 前段作業((2)~(4))は終わりであ る.

(5) 確認実験のために, sheet1内に(3-1)~(3-2)で 作成した四角形と矢印を選択し, 削除する.

(6)後段作業として, 主メニューバーから「ツール(T)」 の「マクロ(M)」を選択し, 今度は「▲マクロ(M)」をク リックする. マクロの操作用小ウインドウが開くので 「Macro1」を選択し,「実行(R)」ボタンをクリックする.

(7)上記(6)によって,(3-1)~(3-2)で作成した四角 形と矢印がsheet1内の同じ位置に描画される.

(8) 上記の前段作業((2)~(4))で自動的に作成され たVBAプログラム(マクロ)は,主メニューバーから

| 🗍 🤊 🚈 Microsoft Visual Basic - VBA 🖞                                                                                                    | Start_Test.xls - [Module1                                                                              | (]-F)]                                                                                                    | • • †2:                                                                                               | ¥1月7 月交区 @                                                                          | LOX     |
|----------------------------------------------------------------------------------------------------|----------------------------------------------------------------------------------------------------|----------------------------------------------------------------------------------------------------|----------------------------------------------------------------------------------------------------|-------------------------------------------------------------------------------------|---------|
| 1 😅 🦂 ファイル(E) 編集(E) 表示(V) 挿                                                                                                    | 入(1) 書式( <u>0</u> ) デバッグ( <u>D</u> )                                                                   | 実行( <u>R</u> ) ツール( <u>I</u> ) アドイン( <u>A</u> )                                                                                                    | ウィンドウ(型) ヘルプ(団)                                                                                       | 質問症 / 力して(ころ))                                                                      | • - # × |
| 715271- VIAProject X                                                                                                    | v II ∎ K 33 EF 6 4<br>(General)                                                                        | 9 10 (g, 1 km                                                                                                    | ·<br>Macro1                                                                                           |                                                                                     | •       |
| 2<br>2<br>3<br>3<br>4<br>4<br>5<br>5<br>5<br>6<br>7<br>7<br>7<br>8<br>9<br>Module1<br>4<br>1<br>1<br>1<br>1<br>1<br>1<br>1<br>1<br>1<br>1<br>1<br>1<br>1 | Sub Macrol()<br>ActiveSheet.Sh<br>ActiveSheet.Sh<br>Selection.Shap<br>Selection.Shap<br>Selection.Shap | apes.AddShape(msoShapeR<br>apes.AddLine(115.8, 43./<br>eRange.Line.EndArrowhea<br>eRange.Line.EndArrowhea<br>eRange.Line.EndArrowhea<br>eRange.Line.EndArrowhea | ectangle, 21#, 9,<br>2, 312.6, 57.6).S<br>dStyle = msoArrow<br>dLength = msoArro<br>dWidth = msoArrow | 6, 234.6, 76.8).Se<br>elect<br>headTriangle<br>wheadLengthMedium<br>headWidthMedium | lect    |
| <u>0</u><br>全体 項目別                                                                                                    |                                                                                                    |                                                                                                    |                                                                                                    |                                                                                     | *       |

第2図 第1図の作図によって自動記録されたマクロのVBAプログラム(ソースコード)(例題1(2/2)).本来のBASIC言語 では簡単なLine命令を使用する描画部分が,VBAではオブジェクト化された(複雑な)コードとなっていることに 注意.

「ツール(T)」の「マクロ(M)」を選択し、今度は「Visual Basic Editor (V)」をクリックすることによって、別の ウインドウ(Microsoft Visual Basicのタイトルバー付) を開いてソースコードを見ることができる(標準モジュ ールの「Module1」となっている).第2図にそれを示 す.

#### 2.2 作図プログラムの作成法(例題2)

複雑な作図処理は、2.1 で述べた方法では難しく、 プログラムを直接Visual Basic Editorに書き込むこと が必要になる.ここでは、直線で正六角形を作成し、 それを漸次拡大-回転させて「G」字型に配置して、ア ンモナイト風の図形を作成する例(ファイル名: VBA\_Ammonite\_Test.xls)を示す.

(1) 新規Excel ブックを開き, sheetl を使用する. 主メ ニューバーから「ツール (T)」の「マクロ (M)」を選択 し,「Visual Basic Editor (V)」をクリックする. これに よって開かれる別のウインドウ (Microsoft Visual Basic のタイトルバー付)の主メニューバーから「挿入 (I)」の 「標準モジュール (M)」を選択し, Module1のウインド ウを開く.

(2)このウインドウ内に, 第3図のプログラムを書き込み保存する.

(3) Excelのウインドウに帰り, 主メニューバーから「ツ ール(T)」の「マクロ(M)」を選択し,「▲マクロ(M)」 をクリックする.マクロの操作用小ウインドウが開くの で「Ammonite (Macro1)」を選択し,「実行(R)」ボタ

| SUD AMMONITEL)                                                                                                    | 八角形を使って「6」子望を描くプロジラム                                                                                                    |
|----------------------------------------------------------------------------------------------------|----------------------------------------------------------------------------------------------------|
| Worksheets("sheet1").Se<br>ActiveWindow.Zoom = 25                                                                                                    | lect 'Sheet1に描く<br>'表の拡大-縮小率 25 %                                                                                                    |
| Pi = 3.1416 * 2 / 360<br>MScale = 2# / Sqr(3#)<br>X0 = 1500<br>Y0 = 1500<br>R0 = 20                                                                                                    | ・作回の魔法数<br>・作回の中心X座標<br>・作図の中心X座標<br>・作図の中心Y座標<br>・辺長(半径)の初期値                                                                                                    |
| $\begin{array}{l} \mbox{For } J \stackrel{=}{=} 0 \ \mbox{To } 5 \\ \mbox{For } I \stackrel{=}{=} 0 \ \mbox{To } 5 \\ \mbox{YY } = Y0 - R0 \ \ast \\ \mbox{With ActiveSoft} \\ \mbox{Weight } = 1 \\ \mbox{CoreColor}, \\ \mbox{Weight } = 1 \\ \mbox{CoreColor}, \\ \mbox{Weight } = 1 \\ \mbox{CoreColor}, \\ \mbox{Weight } = 1 \\ \mbox{Weight } \\ \mbox{Y0 } = YY \\ \mbox{Y0 } = YY \\ \mbox{Next } 1 \\ \mbox{Next } 1 \\ \mbox{Next } 1 \\ \end{array}$ | ,27個の六角形を中心から描く<br>、個々の六角形を描く<br>Cos(60 * Pi * I + 30 * Pi * J) * MScale 、J<br>Sin(60 * Pi * I + 30 * Pi * J) * MScale 、J<br>t, Shapes. AddLine(X0, Y0, XX, YY).Line<br>RGB = RGB(255, 0, 0)<br>6 '縁の友き指定                                                                                                    |
| 1                                                                                                    | THE CONTRACTOR OF A DESCRIPTION OF A DESCRIPTION OF A DESCRIPANTE A DESCRIPANTE A DESCRIPANTE A DESCRIPTION OF A DESCRIPTIONO |
| ActiveSheet.Shapes.Sele<br>Selection.Copy                                                                                                    | ctAll '図の全体をクリップボードにコピー<br>'(この後Deleteキーを押せば消去される)<br>                                                                                                    |
|                                                                                                    |                                                                                                    |

End Sub

第3図 第4図の作成とコピーのためにVisual Basic Editorに書き込んだVBAプログラム(ソースコード) (例題2 (1/2)).

ンをクリックする.

(4) 上記 (2) のプログラム (手書きのマクロ) に従って 多数の直線からなる図がsheet1内に作成され, さらに クリップボード上にコピーされている.

(5) 画像処理ソフト(本説の例では, Adobe社のPhotoshop v.5.5を使用)を開き, 新規ファイルを作成して クリップボードの画像を貼り付ける(ペースト)(第4 図).

Excelのシート上に作成されたシェイプ図は,表計 算ソフトの制約(行列配置されているセルのサイズ調

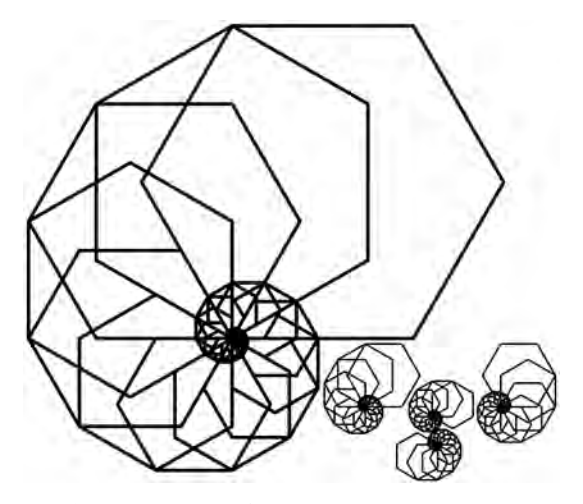

第4図 第3図のVBAプログラムの実行によってExcelの シート上に作成した図(例題2(2/2)).正六角形 を漸次拡大-回転して「G」字型に配置した(アン モナイト風).右下に,第3図のプログラムを発展 させて作成した[GSJ]の図形列を添付した.

整との関係)によって画面(モニター)上で縦横の縮 尺を調整することが難しく,またExcelの印刷機能で は思い通りの縮尺で印刷することが難しい.上記(5) の作業は,この影響を除くためのもので,様々な画像 処理の追加も可能となる.

第3図のプログラムは様々な発展可能性を持って いる(ソースコードの「'」で始まる日本語注釈を参照). 第4図の右下には、上記の「G」字型を発展させて 「GSJ]の図形列を作った例(ファイル名:VBA\_ Ammonite\_GSJ.xls)を添付した.

# 3. 水化学データの図化処理例

水化学データの図化処理については、例えば茂野 (2004)、地質調査総合センター(2007)により地熱流 体(地熱水,温泉水など)を例に整理されている.本 説では,特に重要性が高いキー図(Piper diagram)と ヘキサ図(Stiff diagram)について,Excel VBAプログ ラムによる作図例を紹介する.作図方法は,基本的 に上記2.2と同様である.

## 3.1 キー図の作成(例題3)

本図は、各試料水の主要溶存成分(陰・陽イオン) の濃度関係(比率)を分かり易く3つの図の組合せで 表現することによって、各水の生成環境や水相互間の 関係を明らかにするものである。今回、地質調査総 合センター(2007)の3.2.2 Piper\_Diaフォルダ中のVB6 によるソースプログラム(Piper\_Dia.vbpなど)を参考 に、Excel VBAによる簡易プログラムを作成した。

まず, テストデータとして地質調査総合センター(2002) の九州地方の温泉化学データファイル (HSDKYU.txt) から20万分の1地勢図「大分」(標準地域1次メッシュ 番号4931)の範囲内の試料 (79個)を選び, 新規Excel ブック(ファイル名: VBA\_Piper\_Dia\_Test.xls)のsheet1 に簡単な定型フォーマットを用いて, 主要な化学成分 を中心にデータを整理した(第5図).

キー図の作図は同ブックのsheet2上に行ない,プ ログラムを2つに分割した.

一つ目は、キー図の枠線と端化学成分名を表示す るもので、Piper\_Dia\_Frameというプログラムにした (第6図).作業の流れや作図パラメータなどは、第6 図の日本語注釈部分に示されている.

二つ目は,各試料の化学データをプロットするもの で,Piper\_Dia\_Dataというプログラムにした(第7図). 作業の流れや作図パラメータなどは,同様に第7図の 日本語注釈部分に示されており,プログラムの簡単な 修正で温度・pHによる記号の大小・色の調整,試料 番号の削除などが可能となっている.

両プログラムを順に実行することによって作成した

|   | A      | В            | C             | D          | E              | F     | G            | H           | I             | J         | K        | L                       | М           | N O                 |
|---|--------|--------------|---------------|------------|----------------|-------|--------------|-------------|---------------|-----------|----------|-------------------------|-------------|---------------------|
| 1 | Sample | e fluid geod | hemistry data | from the K | yushu district | Japan | (after Geolo | gical Surve | ey of Japan   | (2002) HS | DKYU.txt | data file) (            | Avoid using | comma in CSV files  |
| 2 |        | 1            | 2 3           | 4          | 5              | 6     | 7            | 8           | 9             | 10        | 11       | 12                      | 13          | 14 15               |
| 3 | No.    | Name         | Longitude     | Latitude   | Temp (deg pH   |       | CI (mg/L)    | S04 (mg/l   | HCO3 (mg      | Na (mg/L) | K(mg/L)  | Ca (mg/L)               | Mg (mg/L) S | SiO2 (mg/Original N |
| 4 | -      |              |               |            |                | _     |              |             | aller artiste |           |          | China de antes de la se |             |                     |
| 5 |        | 1 古城         | 131.1285      | 32.94      | 26             | 8     | -99999       | -99999      | -9999         | -9999     | -9999    | -9999                   | -9999       | -9999 KYU429        |
| 6 |        | 2 手野         | 131.1351      | 32.9714    | 36             | 8     | 1.8          | 21.9        | 462           | 180       | 11.6     | 9.24                    | 2.3         | 82.2 KYU430         |
| 7 |        | 3 中通         | 131,1102      | 32,9531    | 35             | 8     | 17.446       | 53.247      | 184.91        | 82,53     | 1.572    | 13.863                  | 7.137       | 59.19 KYU431        |
| 8 |        | 4 内牧         | 131.0431      | 32.9753    | 46             | 7     | 166          | 982         | 331           | 323       | 47.8     | 134                     | 103         | 75.1 KYU433         |
| 9 |        | 5 坊中         | 131.0799      | 32.9224    | 19             | 6     | 82.772       | 498.92      | 15.26         | 59.293    | 20.521   | 107.817                 | 56.044      | 72.85 KYU434        |

第5図 事例として使用した「大分」地域の水化学データのExcelシート.地質調査総合センター(2002)の温泉化学データ ファイル(HSDKYU.txt)を編集し, 表の先頭部分のみを示した.

Sub Piper\_Dia\_Frame() \*キー図 (Piper Diagram) を作成するフログラム (枠線の描画) Dīm Ax(20) As Strīng: Dim XAx(20) As Integer: Dim YAx(20) As Integer: Dim LAx(20) As Integer '端成分 ActiveWindow.Zoom = 25 \*% \*Sheet2に描画(拡大率 25 %) ------YSCL = XSCL = 1# \* \*X, Y 描画スケール -------Worksheets("sheet2").Select: XSCL = 3#:  $YA_{X}(1) = AYA + 4 * YSCL:$ LAx(1) = 2 $\begin{array}{rcl} \gamma A_{X}(1) &=& AYA + 4 & YSCL: \\ \gamma A_{X}(2) &=& BYA - 22 & YSCL: \\ \gamma A_{X}(3) &=& CYA + 4 & YSCL: \\ \gamma A_{X}(4) &=& AYC + 4 & YSCL: \\ \gamma A_{X}(5) &=& BYC - 22 & YSCL: \\ \gamma A_{X}(6) &=& CYC + 4 & YSCL: \\ \gamma A_{X}(6) &=& CYC + 4 & YSCL: \\ \gamma A_{X}(6) &=& YZK - 8 & YSCL: \\ \gamma A_{X}(9) &=& Y2K - 8 & YSCL: \\ \gamma A_{X}(10) &=& Y3K - 32 & YSCL: \\ \end{array}$  $LA_{\times}(2) = 3$  $LA_{\times}(3) = 3$  $LA_X(4) = 4$  $\begin{array}{l} \mathsf{LA}\times(5) = 3\\ \mathsf{LA}\times(6) = 2\\ \mathsf{LA}\times(7) = 4 \end{array}$  $LA_{X}(8) = 5$  $LA_{X}(9) = 6$  $LA_{X}(10) = 3$ End With Next K Next L For L = 0 To 100 Step LineStep L = 0 To 100 Step LineStep NA+K-CA-MG (陽イオシニ角)図の描画 -------ActiveSheet.Shapes.AddLine(AXC - L \* 1.2 \* XSCL, AYC - L \* 2.078 \* YSCL, \_ CXC + L \* 1.2 \* XSCL, CYC - L \* 2.078 \* YSCL).Select ActiveSheet.Shapes.AddLine(BXC - L \* 1.2 \* XSCL, BYC + L \* 2.078 \* YSCL, AXC - L \* 2.4 \* XSCL, AYC).Select ActiveSheet.Shapes.AddLine(CXC + L \* 2.4 \* XSCL, CYC, BXC + L \* 1.2 \* XSCL, BYC + L \* 2.078 \* YSCL).Select ActiveSheet, Shapes, AddLine(X1K + (X2K - X1K) \* L \* 0.01, Y1K + (Y2K - Y1K) \* L \* 0.01, ActiveSheet, Shapes, AddLine(X1K + (X2K - X1K) \* L \* 0.01, Y1K + (Y2K - Y1K) \* L \* 0.01, X4K + (X3K - X4K) \* L \* 0.01, Y4K + (Y3K - Y4K) \* L \* 0.01), Select '前行から続く(\_が継続行の記号) ActiveSheet, Shapes, AddLine(X1K + (X4K - X1K) \* L \* 0.01, Y1K + (Y4K - Y1K) \* L \* 0.01, X2K + (X3K - X2K) \* L \* 0.01, Y2K + (Y3K - Y2K) \* L \* 0.01), Select '前行から続く(\_が継続行の記号) End Sub 第6図 キー図 (第8図)の3図の枠線作成のためにVisual Basic Editorに書き込んだVBAプログラム(ソースコード) (例題

3(1/3)).

茂 野 博

'キー図(Piper Diagram)を作成するプログラム(試料点のブロット) Sub Piper\_Dia\_Data() Dim SNO(1000) As Double: Dim NCL(1000) As Double: Dim NNAK(1000) As Double: Dim ANI3(1000) As Double: Dim TEMP(1000) As Double: Dim NSO4(1000) As Double: Dim NCA(1000) As Double: Dim CAT3(1000) As Double Dim YY3(3, 1000) As Long Dim PH(1000) As Double Dim NSCO2(1000) As Double Dim NMG(1000) As Double Dim XX3(3, 1000) As Long: 888 Next K For K = 1 To NoSample If (ANI3(K) <= 0) Then GoTo 999: If (CAT3(K) <= 0) Then GoTo 999 'ドラブル予 DX = NCL(K) / 100 \* 240 'CL=SO4-SCO2 (陰イオン三角)図ヘブロットのための計算 ---DY = -NS04(K) / 100 \* 207.84 XX3(1, K) = (-DY / 1.732 + DX) \* XSCL + DXA YY3(1, K) = DY \* YSCL + CYA DX = NNAR(K) / 100 \* 240 'NA+K-CA-MG (陽イオン三角)図ヘブロットのための計算 ----DY = -NMG(K) / 100 \* 207.84 XX3(2, K) = (-DY / 1.732 + DX) \* XSCL + DXC YY3(2, K) = DY \* YSCL + CYC DX = NSCO2(K) / 100 \* (X1K + X4K) 'キー (菱形) 図ヘブロットのための計算 -----DY = (NCA(K) + NMG(K)) / 100 \* (Y1K - Y2K) EX = DY / 1.732 'トラブル予防処理 'NA+K-CA-MG (陽イオン三角)図ヘブロットのための計算 ------EX = DY / 1.732 EY = DX \* 1.732 EY - DA \* 1.702 XX3(3, K) = X1K - DX - EX YY3(3, K) = Y1K - DY + EY For KK = 1 To 3 RR = TEMP(K) \* 0.5 End With Next KK 999 Next K End Sub 第7図 キー図 (第8図)の3図のデータプロットのためにVisual Basic Editorに書き込んだVBAプログラム(ソースコード) (例題3(2/3)).

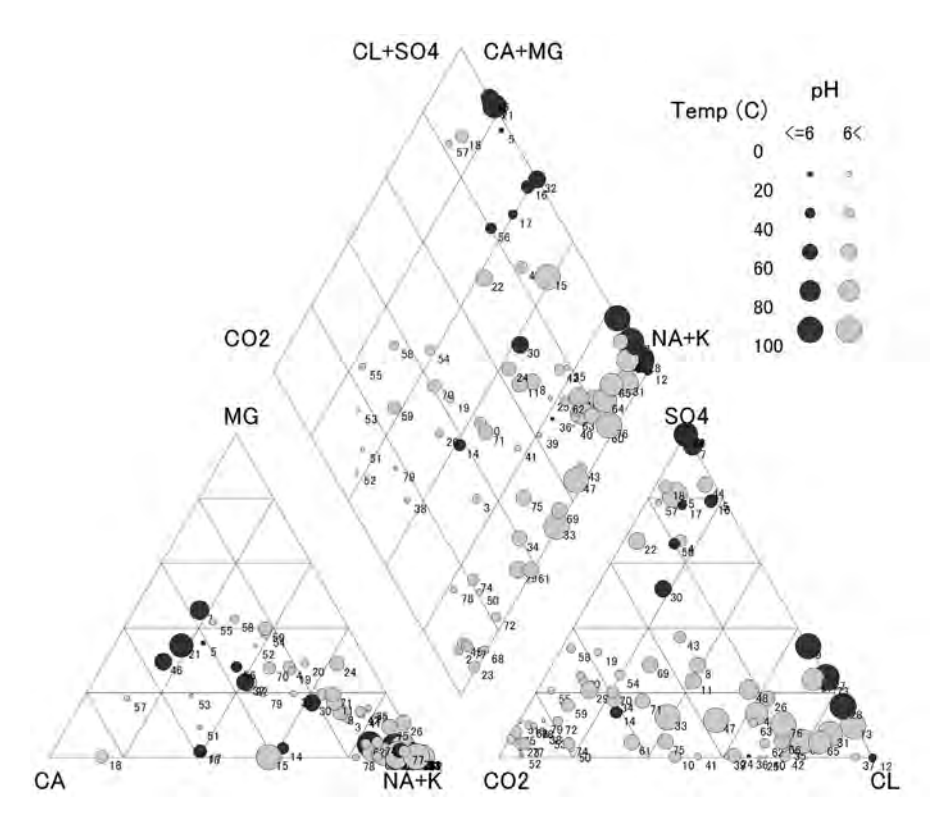

第8図 第6図・第7図のVBAプログラムの連続実行によってExcelのシート上に作成した 「大分」地域の温泉化学データのキー図(例題3(3/3)). 凡例は, 別のVBAプログ ラムにより作成し, 画像処理ソフトを利用して重合化した, 詳しくは本文参照.

キー図を, 2. の場合と同様にコピーし画像処理ソフト に貼付け調整を加えて第8図に示す. なお, 第8図に は凡例が示されているが, それを作成するVBAプロ グラム(Piper\_Dia\_Legend)については本説では省略 した.

他の地域の水化学データをsheet1の簡易フォーマ ットに入れることによって,同様のキー図を作成する ことが可能である.また,2つのプログラムのコードに 手を加えることにより,様々な改良が可能となる.な お,作成図のコピーや削除には,第3図のプログラム の最後の部分を利用すればよい.

## 3.2 ヘキサ図の作成(例題4)

本図は, 試料水の主要溶存成分(陰・陽イオン)の 濃度を六角形で表現するものである.多数の試料水 のヘキサ図を地図上に表示することによって, 試料間 の化学的-成因的な関係を空間的に分かり易く見る ことができる.今回, 地質調査総合センター(2007)の 3.2.7 Stiff\_Mapフォルダ中のVB6によるソースプログ ラム(Stiff\_Map.vbpなど)を参考に, Excel VBAによ る簡易プログラムを作成した.

まず,新規 Excel ブック(ファイル名:VBA\_ Stiff\_Dia\_Test.xls)のsheet1に,3.1で作成したsheet1 全体(20万分の1地勢図「大分」地域の温泉水試料デ ーター式)をコピー&ペーストした.同ブックのsheet2 内に,VBAプログラムによって各試料のヘキサ図を 地域範囲の白地図上に作図した.

プログラムは, Stiff\_Mapという名称にした(第9 図). 作業の流れや作図パラメータなどは, 第9図の日 本語注釈部分に示されている. 作成された枠線のみ の白地図(経度-緯度の直交座標系)の大きさは, 概 略的に72dpiで20万分の1地勢図に重なるように調整 されている. プログラムの簡単な修正でヘキサ図の 大きさ・色調の調整, 温泉地名の削除のほか, 地図の 範囲・縮尺の指定などが可能となっている.

プログラムの実行によって作成したヘキサ図を、2.

(例題4(1/2)).

茂 野 博

Sub Stiff\_Map\_Dia() '地図枠中にヘキサ図(Stiff Diagram)を描くプログラム Dim NName(1000) As String: Dim TEMP(1000) As Double: Dim Dim NCL(1000) As Double: Dim NSO4(1000) As Double: Dim Dim NNAK(1000) As Double: Dim NCA(1000) As Double: Dim Dim AN13(1000) As Double: Dim CAT3(1000) As Double Dim XLon(1000) As Double: Dim XLat(1000) As Double Dim XX(10, 1000) As Integer: Dim YY(10, 1000) As Integer Dim PH(1000) As Double Dim NSCO2(1000) As Double Dim NMG(1000) As Double Worksheets("sheet1").Select: NoSample = 1000 For K = 1 To NoSample NName(K) = ActiveSheet.Cells(K + 4, 2).Value XLon(K) = ActiveSheet.Cells(K + 4, 3).Value XLat(K) = ActiveSheet.Cells(K + 4, 4).Value TEMP(K) = ActiveSheet.Cells(K + 4, 5).Value '温泉地名 '経度 緯度 Temp Next K dy = 25 ペキウ図のアスケールハラヌーダ With ActiveSheet.Shapes.BuildFreeform(msoEditingCorner, X0, Y0) '地図枠線の描画 ------.AddNodes msoSegmentLine, msoEditingAuto, X0 + Int(DLon \* XSCL), Y0 .AddNodes msoSegmentLine, msoEditingAuto, X0 + Int(DLon \* XSCL), Y0 - Int(DLat \* YSCL) .AddNodes msoSegmentLine, msoEditingAuto, X0, Y0 = Int(DLat \* YSCL) .AddNodes msoSegmentLine, msoEditingAuto, X0, Y0 = Int(DLat \* YSCL) .ConvertToShape.Select `トラブル予防処理 Lat0),\* YSCL) + YO AddNodes msoSegmentLine, msoEditingAuto, XX(3, K), AddNodes msoSegmentLine, msoEditingAuto, XX(4, K), YY(4, K) AddNodes msoSegmentLine, msoEditingAuto, XX(5, K), AddNodes msoSegmentLine, msoEditingAuto, XX(6, K), AddNodes msoSegmentLine, msoEditingAuto, XX(6, K), AddNodes msoSegmentLine, msoEditingAuto, XX(7, K), YY(5, YY(6, YY(7, K) KÒ K YY(2. K ConvertToShape.Select End With If (PH(K) <= 0) Then Selection.ShapeRange.Fill.ForeColor.RGB = RGB(127, 127, 127) If (PH(K) > 0) Then Selection.ShapeRange.Fill.ForeColor.RGB = RGB(50, 50, 50) If (PH(K) > 6) Then Selection.ShapeRange.Fill.ForeColor.RGB = RGB(200, 200, 200) Trich(y) by The Selection ShapeRange.Fill.Solid Selection.ShapeRange.Fill.Solid ActiveSheet.Shapes.AddLine(XX(1, K), YY(1, K) - 1 \* dy, XX(1, K), YY(1, K) + 1 \* dy).Select ActiveSheet.Shapes.AddTextbox(msoTextQrientationHorizontal, XX(1, K), YY(1, K) + 1 \* dy, 200, 20).Select 前行から続く(\_が継続行の記号) 200, 201.5elect Selection.ShapeRange.Line.Visible = msoFalse: Selection.ShapeRange.Fill.Transparency = 1# Selection.Characters.Text = NName(K) With Selection.Characters(Start:=1, Length:=8).Font .Name = 『MS Pゴシック" .FontStyle = "標準" .Size = 12 End With 999 Next K End Sub 第9図 ヘキサ図 (第10図 ; 地図上表示) の作成のためにVisual Basic Editor に書き込んだVBAプログラム(ソースコード)

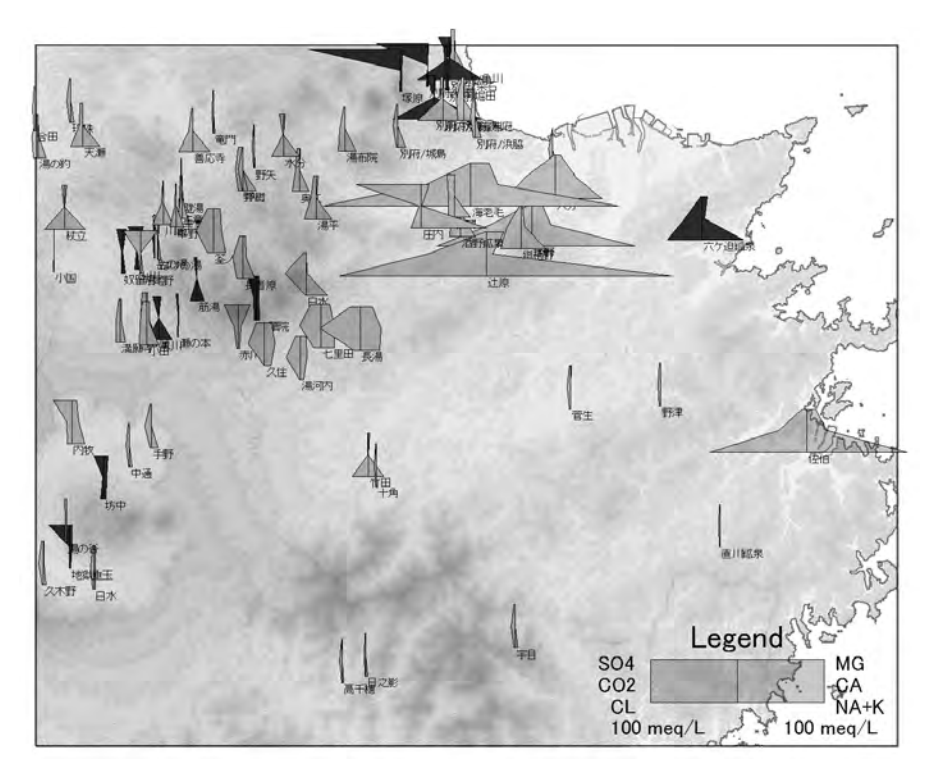

第10図 第9図のVBAプログラムの実行によってExcelのシート上に作成した「大分」地域の 温泉化学データのヘキサ図(例題4(2/2)).凡例(濃灰色の試料はpH<=6,薄灰色 の試料はpH>6)は,別のVBAプログラムにより作成し.画像処理ソフトを利用して 地形図と重合化した,詳しくは本文参照.

の場合と同様にコピーし画像処理ソフトに貼付けて 調整したものを第10図に示す.第10図には,地質調 査総合センター(2007)からコピーした「大分」地域の 地形図画像(Elev50\_Map+L\_Oita.jpg;経度-緯度直 交座標系による)を重合した.なお,第10図には凡例 が示されているが,それを作成するVBAプログラム (Stiff Dia Legend)については本説では省略した.

他の地域の水化学データを, sheet1の簡易フォーマ ットに入れることによって, 同様のヘキサ図を作成す ることが可能である. プログラムのコードに手を加え ることによって, 様々な調整・改良が可能となる. な お, 作成図のコピーや削除には, 第3図のプログラム の最後の部分を利用すればよい.

# 4. おわりに

本説では、電子地球科学情報を利用した地熱資源 の評価の研究の一環として行ったExcel VBAを利用 したデータ処理手法の検討について、その一部の概要を出来るだけ分り易く紹介した.本説が、水化学 分野の簡易的なデータ処理に利用頂ければ幸いであ る.さらに、本説の「オープンソース」プログラムが、他 の地球科学分野におけるExcel VBAを利用したプロ グラム作成にも参考となれば幸いである。

プログラミングは,数学-科学(算数-理科)の教育 においても,論理的な思考能力を高めるとともに,モ デル化-数値シミュレーションを通じて現象をよりよく 理解する目的で有効性が高い.しかし,2000年以降 の情報技術の高度化と商業化の中でプログラミング 環境が激変し,逆にプログラミング(HTMLによる WWWホームページの作成などを除く)の愛好者が減 少していることは残念である(従来の専門~日曜プロ グラマー向けの月刊誌の多くが,休刊・廃刊に至って いる).本説が,教育的な分野でも貢献の機会があれ ば幸いである.

Excelについては、前述したように長所があり普及

度が高く, さらに最新版 (Windows版のExcel 2007と Mac OS X版のExcel 2008) では, より大規模なデー タ処理が可能となった (行列の制約が従来の最大256 列×65,536行から約16,000列×約1,000,000行へ拡 大). しかし, Excel VBAについては以下のような問 題点があり注意を要する.

(1) Excel VBAは「オブジェクト指向」が進んでおり(従ってクラス,メンバー,プロパティ,メソッドなどの概念 と実装が複雑で),初心者にはプログラム作成が必ず しも容易でない.このため,適切な教科書(例えば, 草薙・青山(2000))を用いた基礎的な学習が必要で ある.

(2) Excel VBAは表計算ソフトに付随する開発環境で あり,独立したプログラム開発言語-環境に比較して 自由度,演算速度などに制約がある.特に,大規模 なプログラムの作成-利用では,問題の発生が危惧 される.

(3) Excelには様々なバージョンがあり, バージョンに よってVBAの仕様も一部異なる(基本的な部分につ いては継承性がある).また,文法に沿ったVBAプロ グラムでも,基本ソフトやハードウエア環境によって 不可解な挙動を示す場合が認められる.

(4) Excel VBA (特に新しいバージョン)の公式な詳細 リファレンスの入手が困難である. Excel VBAについ て出版物, WWWのサイトなどで情報は多いが,必要 な点を調べるには時間を要する.

(5) Excel VBAはMicrosoft社独自の製品である.このため,将来的に大きな仕様変更などの可能性(VB6からVisual Basic.NET環境への変化と同様)がある. 上述したように現状では,Mac OS X用の最新版の Excel 2008ではVBAが使用できない(今後のバージョンで復活するような情報あり).

(6) Excel VBAは非常に強力な(潜在)能力を持って おり,基本ソフトや他のアプリケーションソフトの操作 も可能となっている.このため,悪意のあるExcelフ ァイルの作成も可能で,被害者のみならず加害者とな る可能性があることに注意する必要がある(このセキ ュリティの問題については, Excelのバージョンによっ て取られている対策仕様が異なっており,利用者は 確認を要する).

謝辞:本説の原稿について,地圏資源環境研究部 門・地熱資源研究グループの佐々木宗建氏から貴重 なコメントを頂いた.記して感謝します.

#### 文 献

- 地質調査総合センター(2002):東北・九州地熱資源図 (CD-ROM 版). 数値地質図, GT-1.
- 地質調査総合センター(2007):九州-大分-豊肥地域の地熱データ処 理集「地理情報システム(GIS)を利用した地熱資源の評価の研 究(2001-2005年度)」のまとめと簡易統合的処理データ・プログ ラム集(CD-ROM). 数値地質図, GT-3.
- C&R研究所 (2005a・2005b): Excel VBAゲーム大作戦1・2 (各CD-ROM付). エクスメディア, 288p・195p.
- 岩井 裕・大村高弘・小林健一・富村寿夫・羽田光明・平澤茂樹・ 吉田英生 (2005):エクセルとマウスでできる熱流体のシミュレー ション (CD-ROM付).丸善, 149p.
- 草薙信照・青山千彰 (2000): Excel VBAによるWindows プログラミ ング. サイエンス社, 240p.
- 大庭敦子・常見美保 (2007): Excel VBA逆引き大全600の極意, 秀 和システム, 790p.
- 茂野 博(2004):地熱流体化学データの簡易データベース化と統合 解析 −GISを利用した地熱資源評価研究の一環として「豊肥」地 域を例に.地質ニュース, no.594, 58-69.
- 臼田昭司・伊藤 敏・井上祥史 (2003): Excelで学ぶ理工系シミュ レーション入門 (CD-ROM付). CQ出版社, 183p.

**付記:**本説で紹介したVBAプログラムを含むExcelファイ ル群を,今後電子公開化の予定です.関心のある方は, WWWホームページ(http://staff/aist.go.jp/hiroshishigeno/)をご覧下さい.

SHIGENO Hiroshi (2008) : Processing earth-sciences data using Excel VBA in an "open source" manner: (1) A case study on making diagrams for water chemistry data.

<受付:2008年6月20日>